# GD17快速安裝說明

A、 前言

GD17是一種配備有中型5.7"(320Hx240V)LCD顯示螢幕及類比式觸控面板(Analog Resistive Touch Panel)此面板具有IP65(NEMA 4)的防水防塵工業級設計,適用於各種惡劣環境之高功能人機介面,其面板採用高亮度4灰階Blue Mode STN或16色的Color STN,使用者可以根據實際應用要求選擇不同機種。GD17之彩色機種有LPT印表埠,不僅可印出完整畫面且更可以自行設計表格,即時列印所須之報表。GD17是專為客戶OEM/ODM設計的符合工業等級要求的人機介面,客戶可自行規劃其專屬應用軟體。

A-1、 產品─般規格 GD17產品一般規格

| Item                          | GD17-BST                                                                    | GD17-CST                        |  |
|-------------------------------|-----------------------------------------------------------------------------|---------------------------------|--|
| Display Type                  | Monochrome blue mode STN Color mode STN LCI<br>LCD, 4 gray levels 16 colors |                                 |  |
| Display Size                  | 5.7" (diag                                                                  | gonal)                          |  |
| Number of Pixels              | 320x2                                                                       | 40                              |  |
| Display Adjustment            | Contrast adjustable f                                                       | rom touch screen                |  |
| Back Light                    | CCFT; Life time is 20,000 hou<br>humic                                      | rs under 25°C and 85%RH<br>lity |  |
|                               | Analog resistive type; Max. Nu                                              | mber of switches are 40x30      |  |
| Touch Screen                  | Chemically strengthened                                                     | d glass backing panel;          |  |
|                               | Over 1 million po                                                           | int activations;                |  |
|                               | Hard coat is resistant to mos                                               | st solvents and chemicals       |  |
| Input Power                   | 24VDC±10%; Isola                                                            | tion; Under 10W                 |  |
| CPU                           | 80186 16Bit CPU                                                             | 80186 16Bit CPU                 |  |
| Flash Memory                  | 640K Bytes                                                                  | 640K Bytes                      |  |
| Battery Backed Memory         | Х                                                                           | 64K Bytes                       |  |
| Communication Ports           | COM1/9pin: RS232/RS485; COM2/25pin:<br>RS232/RS422/RS485                    |                                 |  |
| Printer Port                  | EPP printer port (Options)                                                  |                                 |  |
| Front Panel Seal              | IP65 / NEMA 4                                                               |                                 |  |
| Operating Temperature         | 0~50°C                                                                      |                                 |  |
| Storage Temperature           | -20~60°C                                                                    |                                 |  |
| Ambient Humidity              | 20-90% RH (non-condensing)                                                  |                                 |  |
| Vibration Endurance           | 0.5mm displacement, 10-55Hz, 2hours per X, Y, and Z-axis directions         |                                 |  |
| Shock Endurance               | 10G, 11ms three times in each direction of X, Y, and Z axes                 |                                 |  |
| RFI testing                   | FCC Part15 Class A                                                          |                                 |  |
| Radiated Disturbance Test     | EN 55022/1998+A1:2000                                                       |                                 |  |
| Electrostatic Discharge Test  | EN61000-4-2/1995+A1:1998                                                    |                                 |  |
| RF Electromagnetic Field Test | t EN61000-4-3/1996+A1:1998                                                  |                                 |  |
| Surge Immunity Test           | EN61000-                                                                    | 4-5/1995                        |  |
| EMC Test Report               | EN55022/EN55024/EN61000-3-                                                  | 2,3/EN61000-4-2,3,4,5,6,8,11    |  |
| Weight                        | 1.25 Kg                                                                     |                                 |  |
| Cooling                       | Natural cooling                                                             |                                 |  |

GD17-BST之外型尺寸及盤面開孔尺寸,如下圖之規格。

A-2、 外型尺寸 及開孔尺寸

(191.5 ±0.5mm) 142.0±0.5mm {190.5 ±0.5mm } 10.000 (1.1mm) 11 48.3m m (203.0mm) {39mm } Ð ò 142.0 ±0.5mm) (155.0mm)

安裝方式先在控制盤面上切割如開孔尺寸大小的洞,如下圖:

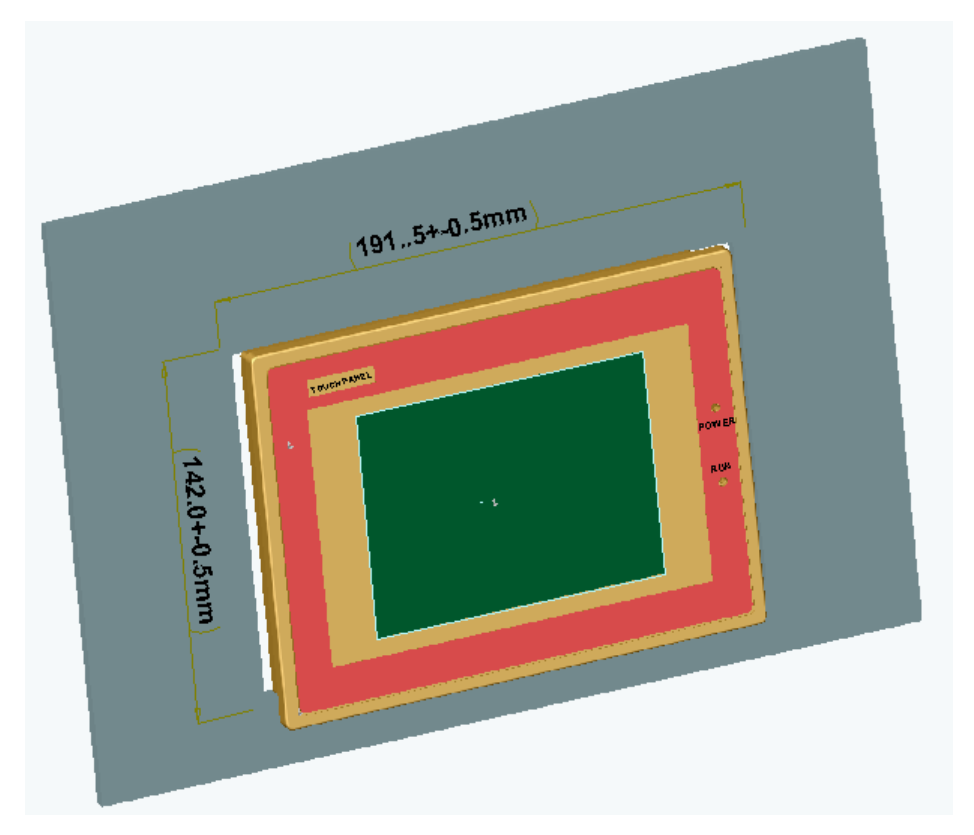

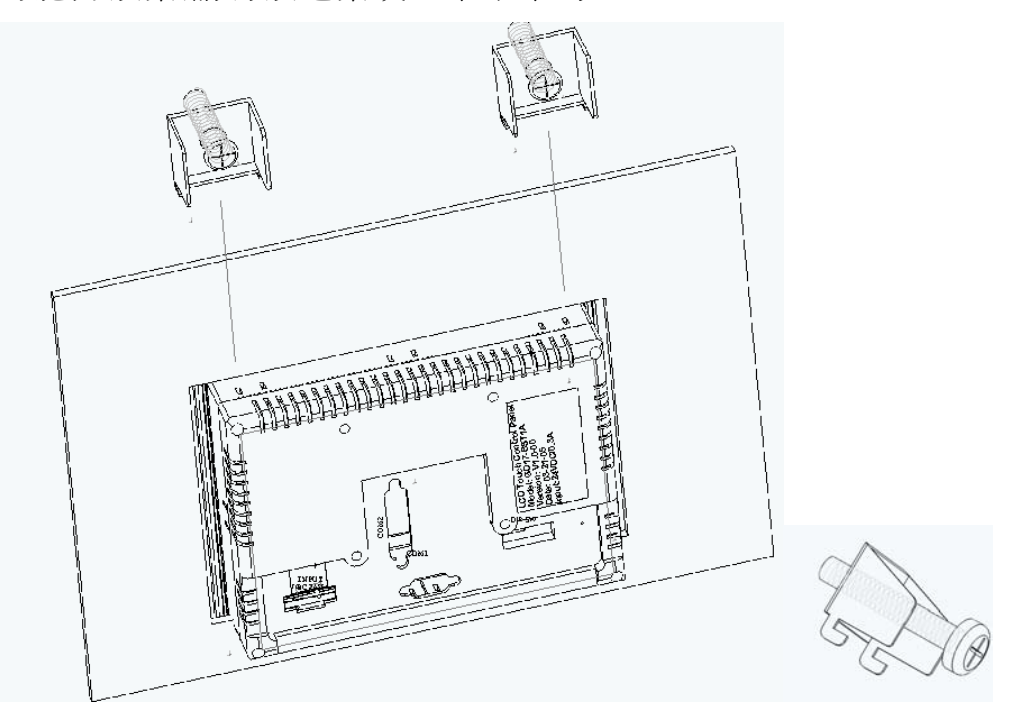

安裝人機到安裝孔,從反面將固定架放置於固定架安裝孔,然後均 匀施力鎖緊,請勿鎖過緊或上下不平均。

人機介面安裝於控制盤的方法,請先將人機由盤面的正面放 入,再利用原廠包裝附件之固定架崁入後蓋直接固定,並上下 平均鎖緊面板固定螺絲即可。鎖緊面板固定螺絲時,請勿太緊造 成面板破壞。

GD17須使用DC24V電源,其電源消耗功率如下表。為了確保GD17硬體電 子元件的正常工作,避免受到外部電磁雜訊干擾,請務必作好電源接地 處理。

| Item / Model | GD17-BST      | GD17-CST       |  |
|--------------|---------------|----------------|--|
| 電源消耗功率       | 24VDC±10%; 8W | 24VDC±10%; 10W |  |
| Fuse Rating  | 0.5A          | 0.5A           |  |

電源接線注意事項:本產品出廠時均附有螺絲包及Lock固定架 使用方法:

- 1 · 先將電源端子螺絲鬆開。
- 2. 再將24V電源線(1.25mm), 剝線(剝皮長度1cm)後插入電源端子。
- 3.使用一字型螺絲起子鎖緊電源端子螺絲即可。

A-3 、 電源及 接地規格 
 A-4、
 GD17配置5.7吋、大小為320(H)x240(V) LCD與類比式絕緣之觸

 觸控面板
 控面板。

您可以在每一畫面顯示範圍內任意規劃觸控按鍵,觸控按鍵的 範圍必須是一矩形面積,但其面積大小可隨意設計,最大可達 整個螢幕320(H)x240(V)個LCD顯示點。最小甚至可定義成單一 觸控開關16(H)x16(V)個LCD顯示點。GD17每一畫面最多可規畫 20x15個觸控開關。

當按壓一觸控按鍵時,GD17蜂鳴器會發出聲響以表示收到按壓 之訊息,此聲音維持約200ms(預設值,此參數可變),同時所按 壓之觸控按鍵的位置會以相反顏色顯示,此反色情形亦維持約 有200ms之久。您可以在應用軟體中設定這些觸控鍵的參數。

A-5、 Touch按鈕校驗

使用時操作者非必要請勿調整TOUCH KEY的校正,只有當操作 TOUCH KEY定位不正確時才需調整;欲校正觸控螢幕時須注意 以下幾點:(先調指撥開關DIP-SW1在On)

1. 在系統目錄(System Menu)中按壓(Testing或Calibrate), GD17出現一設定框。在設定框中按壓(Touch Panel)後GD17會在 螢幕左上角出現一藍點,且螢幕亦會出現 "Pin-point the white dot of membrane on the upper-left corner"等文字。 2. 用柔軟而不尖銳,大小與GD17所出現之藍點適合的筆(如鉛筆 等)點壓此藍點後,此藍點會再次出現在螢幕的右下方且GD17出 現 "Pin-point the white dot of membrane on the lowerright corner"等文字。注意:千萬不要用金屬製品或尖銳的工 具如螺絲起子或原子筆來作此校正。

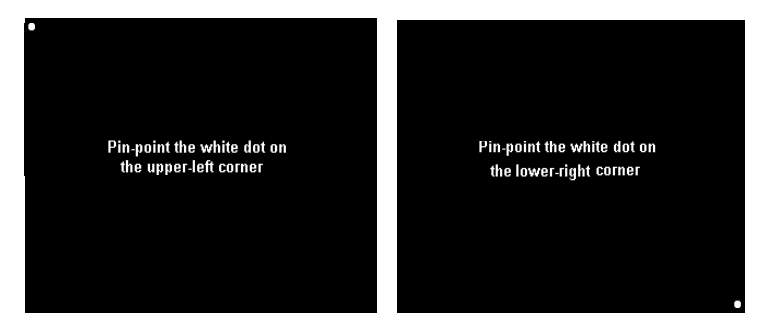

3. 點壓ok後完成校正。此時GD17再次出現系統目錄(System Menu)

| A-6、<br>GD17指撥設定 | GD17-BST/CST指撥設定  |     |                                  |
|------------------|-------------------|-----|----------------------------------|
| DIP Switches     |                   | 11  | 人機BIOS下載設定(對DIP SW7=ON時有效)       |
|                  | 01                | N   | 允許BIOS下載/COPY AP.                |
|                  | OF                | Γ   | 不允許BIOS下載/不允許COPY AP             |
|                  | SW                | 12  | 人機BIOS緊急還原為出廠值(對DIP SW7=ON時有效)   |
|                  | Ol                | N   | 設爲功能升級版或客製化的BIOS版本               |
|                  | OF                | Έ   | 設為原廠初始化的BIOS版本                   |
|                  | SW3               | SW4 | 作業模式(只針對客製化的BIOS版本有此功能)          |
|                  | ON                | ON  | 執行使用者應用程式(有PLC通訊)                |
|                  | ON                | OFF | 執行生產燒機程式                         |
|                  | OFF               | OFF | 執行key校正程式                        |
|                  | SW                | 15  | 通訊格式                             |
|                  | 01                | N   | 與PLC通訊格式依據硬體之系統目錄Configure設定.    |
|                  | OFF<br><b>SW6</b> |     | 與PLC通訊格式依據AP軟體之通訊設定.             |
|                  |                   |     | 輸入密碼否(只針對客製化的BIOS版本有此功能)         |
|                  | Ol                | N   | 要求輸入密碼 (人機不直接進入連線)               |
|                  |                   |     | (人機密碼等級依輸入等級決定,可為1-3)            |
|                  | OFF               |     | 不要求輸入密碼(人機工作密碼等級依SW8設為1或3)       |
|                  |                   |     | (人機密碼等級依軟體設定之預設值決定,可為1-3)        |
|                  | SW                | 17  | 開機系統目錄                           |
|                  | Ol                | Ν   | 開機後,顯示開機系統目錄,進入Configure可選接PLC   |
|                  |                   |     | (按RUN與PLC連線)或不接PLC(OFF-LINE查看畫面) |
|                  | OF                | Έ   | 不顯示系統目錄,開機後直接進入ON-LINE連線         |
|                  | SW                | 18  | 連線時,密碼等級1或3(對DIP SW6=OFF時有效)     |
|                  |                   |     | (只針對客製化的BIOS版本有此功能)              |
|                  | Ol                | N   | 當開機時,進入ON-LINE連線,密碼等級設為1         |
|                  | OF                | Γ   | 當開機時,進入ON-LINE連線,密碼等級設為3         |
|                  | SW                | 19  | 人機背面COM1規格設定                     |
|                  | Ol                | N   | RS485                            |
|                  | OF                | Έ   | RS422四線式                         |
|                  | SW                | 10  | 人機背面COM2規格設定                     |
|                  | 01                | N   | RS485                            |
|                  | OF                | Έ   | RS422八線式,例如MITSUBISHI A-CPU PORT |

### A-7、 開機測試

當GD17送電後,螢幕就顯示自我測試的畫面,完成後GD17會顯 示系統目錄:

HMI ROM BIOS Version B1.2 Protech Investment Inc. S/N= 17B1A0301001 HMI ROM BIOS Version B1.2 Protech Investment Inc. S/N= 17B1A0301001

CheckingCheckingRTC register checksum errorFirmwarDIP SW Setting (8..1)=11001111ApplicaRTC register checksum error

Checking ..... Firmware Memory Checksum error Application Memory Checksum error Please download application DIP SW Setting (8..1)= .... 11001111

#### 圖A-6 檢查有error發生表示RTC資料遺失(電池沒電)或應用AP尙未下載.

| HMI ROM BIOS Version B1.2<br>Protech Investment Inc.<br>S/N= 17B1A0301001 |  |  |
|---------------------------------------------------------------------------|--|--|
| Checking<br>DIP SW Setting (81)= 11001111                                 |  |  |
|                                                                           |  |  |

| Waiting for Downloading |
|-------------------------|

圖A-6-1 GD17 開機自我測試 正常的. 右圖為原始出廠畫面.

\*\*HMI在電源啓動後,首先會檢查上述幾個硬體測試項目是否正常:檢查的結果會顯示在LCD 螢幕上(圖A-6)。如果有任何一項不正常,GD17就不能正常執行與P.L.C.連線。

如果GD17在下載AP資料過程中切斷HMI電源或PC中斷下載,在重 新啓動電源後GD17在開機檢查硬體測試Firmware Memory Checksum 和 Application Memory Checksum項目就會 error。這現象是表示下載資料不正常,您只須依正常方式再執 行一次下載資料就可得到正確的測試結果。

如果GD17在BIOS下載過程中切斷HMI電源或PC中斷下載,在重新 啓動電源後GD17將無法正常顯示畫面或無法開機。這時您必需 先調整指撥開關SW2設為Off,然後重新啓動GD17電源,然後再 依正常方式重新執行一次下載BIOS升級程式,就可得到正確的 BIOS版本同時GD17將可正常開機。 
 A-8、
 GD17在開機後,如果其面板後面的指撥開關DIP-SW7是在ON

 GD17
 的位置,則在通過自我測試完了後,會顯示系統目錄如下圖:

情況一:當指撥SW2=OFF,則顯示客戶初始化的BIOS版本Ver. B。

| System Menu                      | System Menu                      |
|----------------------------------|----------------------------------|
| Download BIOS                    | Download BIOS                    |
| Testing                          | Waiting for Downloading          |
| Configure                        | Contingure                       |
| Exit                             | Exit                             |
| Download port:com2 PLC port:com1 | Download port:com2 PLC port:com1 |

情況二:當指撥SW2=ON,則顯示Ver.B版或客製化的BIOS版本。

當SW1=OFF

| Upgrade BIOS      | Download AP     | Download AP                      |
|-------------------|-----------------|----------------------------------|
| (<br>Waiting for  | Down load ing   | Waiting for downloading          |
| L                 |                 | com rgor c                       |
|                   | Exit            | Exit                             |
| Download port:com | 2 PLC port:com1 | Download port:com2 PLC port:com1 |

圖A-7 客製化BIOS版本系統目錄

當SW1=ON

| 系統目錄          | 功能說明                    | User Level |
|---------------|-------------------------|------------|
| Download BIOS | 欲由COM1/2接收PC下載更新BIOS版本  | 0-1        |
| Upgrade BIOS  | 欲由COM1/2接收PC下載更新BIOS版本  | 0-1        |
| Download AP   | 欲由COM1/2接收AP下載畫面資料      | 0-1        |
| Copy AP       | 欲由COM1/2將AP Copy到另一台HMI | 0-1        |
| Run AP        | 與P.L.C.連線               | 0-3        |
| Testing       | HMI LCD對比調整/硬體功能測試      | 0-3        |
| Calibrate     | HMI LCD對比調整/TOUCH KEY調整 | 0-3        |
| Configure     | HMI 工作參數設定              | 0-3        |
| Exit          | 回 GD17 硬體自我測試           | 0-3        |

注意:應用時請依據您所欲搭配的規劃AP請先下載其對應的客製化的BIOS版本。詳細應用問題請洽經銷商.

A-9、 下載畫面資料 將畫面資料下載到人機介面,在下載前請先確定您的下載線是 否接妥。由系統目錄中按 [Download AP] 項,則GD17準備接受 電腦下載畫面資料碼。

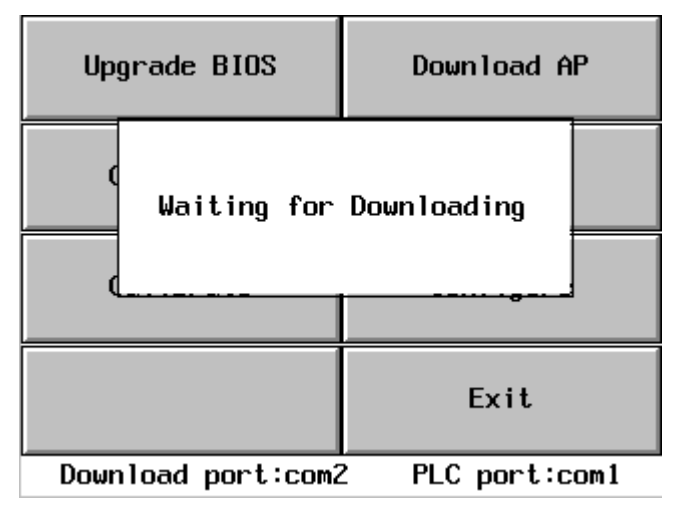

圖A-8 GD17 準備接受電腦下載

1.人機介面在開機後須停留在準備接收下載的狀態。

調整GD17面板後面DIP SW7=ON,開機送電後在<u>自我測試</u>完成 後GD17顯示系統目錄,由系統目錄中按[Download AP] 項,則 GD17會停留在Waiting for downloading 準備接受電腦下載畫面 資料碼。如果SW7=OFF則開機後GD17就直接執行連線應用。

2.準備一條電腦下載連接線;連接電腦與GD17通訊埠COM2或 COM1。

| GD17接線端                                   | 電腦RS232C                                                         | GD17接線端     | 電腦接線端                                     |
|-------------------------------------------|------------------------------------------------------------------|-------------|-------------------------------------------|
| 25-pin母接頭                                 | 9-pin 母接頭                                                        | 9-pin公接頭 -  | 9-pin 母接頭                                 |
| RXD 3<br>TXD 2<br>GND 7<br>RTS 4<br>CTS 5 | 3 SD<br>2 RD<br>5 SG<br>8 CTS<br>7 RTS<br>6 DSR<br>1 CD<br>4 DTR | RXD       2 | 3 TXD<br>2 RXD<br>5 GND<br>8 CTS<br>7 RTS |
| GD17 COM                                  | 12 PC COM1                                                       | GD17 CC     | DM1 PC COM1                               |

嚴重警告: 連接電纜時請先切斷GD17的電源否則通訊電子元件可能會被破壞!!

# A-10、 GD17 工作參數設定

使用者如欲設定GD17之系統日期、時間和工作參數,須在開機 後出現之系統目錄圖(A-7)中觸摸"CONFIGURE",就可得到圖 (A-10)之GD17工作參數設定畫面。

| Date (mm-dd-yy)       03-09-03         Day of the week       Mon         Time (hh:mm:ss)       20:28:55         Screen saver time (Min.)       20         HMI node address       001         Download/Upload/Copy port       COM2         PLC communication port       COM1 |
|----------------------------------------------------------------------------------------------------|
| More + Save & Quit Quit                                                                                                    |

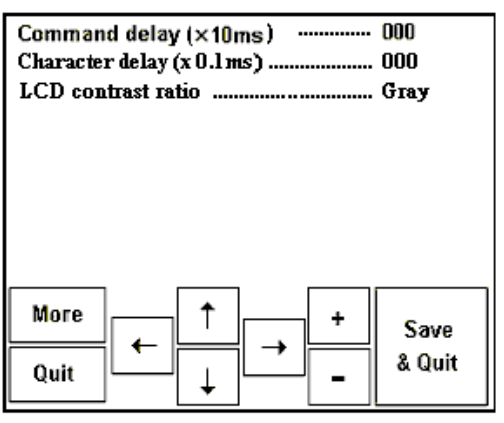

圖A-10 GD17 硬體工作參數設定

| Configuration Table       |            | 設 定 說 明                                 |
|---------------------------|------------|-----------------------------------------|
| Date (mm/dd/yy)           | = 03-09-03 | 今天日期                                    |
| Day of the week           | = Mon      | 星期一到星期日                                 |
| Time (hh:mm:ss)           | = 20:28:55 | 現在時間                                    |
| Screen Saver Time(min)    | = 20       | 背光消燈時間01-60 分(設00表不消燈)                  |
| HMI node address          | = 001      | 設定GD17站號只對人機多台連線有效                      |
| Download/upload/copy port | = com2     | GD17接受電腦下載資料的port                       |
| P.L.C. Communications     | = com1     | 接PLC=com2, com1, disable=不接PLC          |
| Command delay (x 10ms)    | = 000      | 000-255;通訊延遲(對某些PLC須設)                  |
| Character delay (x 0.1ms) | = 000      | 000-255;通訊延遲(對某些PLC須設)                  |
| LCD contrast ratio        | = Gray     | LCD 顯示對比率, Gray較深灰, Light較淡             |
|                           |            | *This item suits for BIOS V1.4 or above |
| 設定後須按 [ SAVE & QUIT ] 鍵儲存 |            |                                         |

A-11、 通訊埠 接腳定義 GD17的通訊埠COM2可同時作為RS232C、RS422和RS485用;而 通訊埠COM1為RS232C、RS422和RS485。使用時請依所需規格 調整指撥設定(RS485請設定指撥SW9/SW10=ON)並焊製連接 線。另有關GD17系列與各廠牌P.L.C.通信連線應用之接線圖例 請參考各廠牌P.L.C.資料。通訊埠COM2接腳定義。

| Pin | Function       | Pin | Function                 |
|-----|----------------|-----|--------------------------|
| 1   | Chassis ground | 14  | RS-422 TXD+ and RS-485 + |
| 2   | RS-232 TXD     | 15  | RS-422 TXD- and RS-485 - |
| 3   | RS-232 RXD     | 16  | RS-422 RXD+              |
| 4   | RS-232 RTS     | 17  | RS-422 RXD-              |
| 5   | RS-232 CTS     | 18  | (no function)            |
| 6   | (no function)  | 19  | (no function)            |
| 7   | Signal ground  | 20  | (no function)            |
| 8*  | (no function)  | 21  |                          |
| 9   | (no function)  | 22  |                          |
| 10  | (no function)  | 23  | RS-422 RTS+              |
| 11  | (no function)  | 24  | RS-422 RTS-              |
| 12  | RS-422 CTS+    | 25* | (no function)            |
| 13  | RS-422 CTS-    |     |                          |

通訊埠COM1接腳定義。通訊埠COM1為RS232C、RS422和RS485。

| Pin | Function                 | Pin | Function                 |
|-----|--------------------------|-----|--------------------------|
| 1   | RS-422 TXD+ and RS-485 + | 6   | RS-422 TXD- and RS-485 - |
| 2   | RS-232 RXD               | 7   | RS-232 RTS               |
| 3   | RS-232 TXD               | 8   | RS-232 CTS               |
| 4   | RS-422 RXD+              | 9   | RS-422 RXD-              |
| 5   | Signal ground            |     |                          |

Centronics型式並列埠(本功能為option選用配備),此埠為與一般

PC-LPT port相容列表機標準介面。

| Pin | Direction | Function      | Pin | Direction     | Function         |
|-----|-----------|---------------|-----|---------------|------------------|
| 1   | Output    | Data Strobe   | 10  | Input         | Acknowledge not  |
| 2   | Output    | D0-data bit 0 | 11  | Input         | Busy             |
| 3   | Output    | D1-data bit 1 | 12  | Input         | Paper empty      |
| 4   | Output    | D2-data bit 2 | 13  | Input         | Printer selected |
| 5   | Output    | D3-data bit 3 | 14  | Output        | Auto-feed        |
| 6   | Output    | D4-data bit 4 | 15  | Input         | Error not        |
| 7   | Output    | D5-data bit 5 | 16  | Output        | Reset not        |
| 8   | Output    | D6-data bit 6 | 17  | Output        | Select           |
| 9   | Output    | D7-data bit 7 | 18- | Signal ground |                  |
|     |           |               | 25  |               |                  |

A-12、 LCD背光 調整方法

使用時欲調整LCD的對比和亮度(Blue mode STN/Color STN LCD),其方法為由GD17系統目錄中按[Testing或Calibrate]鍵; 再按[LCD test]鍵、按[Increase Contrast]=亮度增加;[Decrease Contrast] =亮度減少;調好後按壓[Save Contrast]鍵即可記憶。 調好後按[System Menu]就可回到系統目錄。

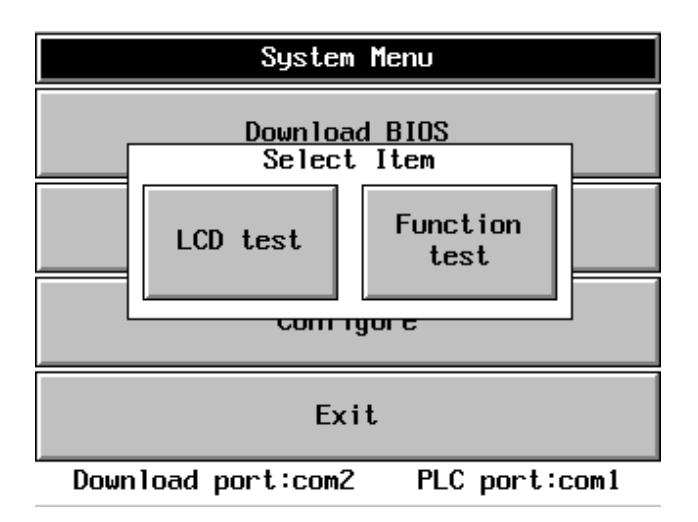

|                      | Decrease | Save     | Increase |
|----------------------|----------|----------|----------|
|                      | Contrast | Contrast | Contrast |
| Previous System Next | Previous | System   | Next     |
| Screen Menu Screen   | Screen   | Menu     | Screen   |

圖A-13 GD17 系統目錄下LCD對比亮度調整

包裝內容

感謝您的購買本產品,本產品標準包裝應該含有以下三個主要物品. 當您收到本產品時請檢查確認, 如果有缺件, 請洽原供應商.

◆ GD17 unit x 1 (GD17 本體)

▶ Installation screw nuts x 4 (安裝固定架附螺絲)

▶ GD17 Installation Guide x 1 (本說明手冊)

# **Cautions (**警告使用者)

If this product is used in a house, radio-wave interference might occur to other devices. In the case that it does occur, the user is requested to try a variety of remedies to solve the problem.

這是甲類資訊產品,在居住環境中使用時,可能會造成射頻干擾,在這種情況下使用者 會被要求採取某些適當的對策.

#### Power source

- GD17 is equipped with DC24V input. If the supply power is other than DC24V, less or excess, it will severely damage the HMI. Therefore, check the switching power supply supporting the DC power regularly.
- To avoid electronic shock, be sure the Power Cable is unplugged from the power outlet when connecting the cable to the HMI.

### Grounding

- From the FG terminal at the rear side of HMI, please make sure the grounding is made exclusively.
- When the FG terminal is connect, be sure the wire is grounded. Without grounding, the operation of HMI may be severely affected by excess external noise levels and vibrations.
- Use a cable at  $2 \text{ mm}^2$  (AWG 14) to ground the equipment. Ground resistance must be less than  $100\Omega$  (class3).Note that the ground cable must not be connected to the same ground point as the power circuit.

### Installation

Mount the HMI from the front of a suitable preserved hole.

- Attached the brackets behind
- Fasten the screw of the brackets with proper force. Tightening too much may cause damage to the structure of the unit.
- Input and Output signal lines must be separated from the power cables for operational circuits. Use shielded cables or it may cause unpredictable problems.
- Do not allow cut wires, filling, or shavings to fall inside a unit or block when drilling holes or connecting cables/lines.

#### Environment

- Do not install in areas subject to excessive dust, oily mist, conductive dust, corrosive gas, or flammable gas.
- Do not mount in areas subject to shock or vibration.

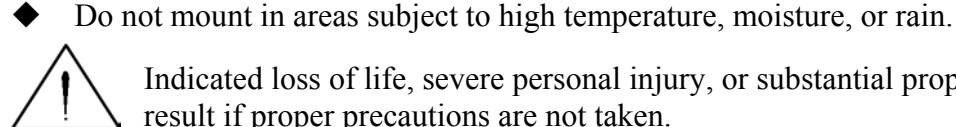

Indicated loss of life, severe personal injury, or substantial property damage will result if proper precautions are not taken.